## Web 納品書・請求書確認サービスのご案内

貴社ますますご盛栄のこととお慶び申し上げます。 平素は格別のお引き立てをいただき、厚く御礼申し上げます。

この度、弊社からお送りしております納品書・請求書について、在宅・テレワーク環境での要望が多く、郵便 物の配達遅延および紛失の対策、また、郵便法の改正方針で検討している郵便局のサービス縮小による影響への 懸念を受け、お客様へより早く、確実にお届けする為、インターネット上でご請求情報を確認できるサービス 「楽楽明細」を利用し、納品書・請求書の Web 発行を開始させていただく事といたしました。

#### ※これまで送付していた請求書と同様、弊社の社印がついた請求書をWeb上からダウンロードしていただけます。

#### 【概要】

ご請求内容締め切り後よりお客様にてインターネット上で、ご請求情報を簡単に確認頂けるサービスです。 従来の郵送での送付と比較し、下記のようなメリットがございます。

- ・郵便の到着を待たずにネット環境から取得可能。
- ・請求書の到着スピードが、これまでより早くなります。
- ・提供月より履歴の閲覧が可能となります。

## 【ご利用開始月】

2021年6月ご請求分より ※6月初旬よりインターネット上での確認が可能となります。 (貴社登録にあたりましては3月より登録いただけます。お早めに登録をお願いいたします。) 登録用アドレス:<u>https://rberica.eco-serv.jp/million-k/</u>

#### 【お手続き】

お手数をおかけしますが、お客様専用のログイン環境を発行する為、別紙『ご利用開始手順』をご参照の上、 お手続きをお願いいたします。

\*弊社ホームページ、インフォメーションよりリンクを表示しております。(https://www.million-k.co.jp)

### 【ご注意】

誠に勝手ではございますが、この度の請求書の電子化により、

#### 用紙での納品書・請求書の郵送は、廃止させていただきます。

お客様には、お手数をお掛けいたしますが、ご理解、ご協力をよろしくお願い申し上げます。

#### 【お問合せ先】

各営業所お客様担当者

もしくは、

ミリオン化学株式会社
ゴ業企画部 担当:清水
TEL:06-4861-8513
Mail: <u>contact@million-k.co.jp</u>
(受付時間:9:00~17:00)

\*お問い合わせに関しましてはEメールをご活用ください。

# ご利用開始手順

【手順1】インターネットブラウザを起動し、画面上部のアドレスバーに以下の URL を入力します。 画面左下部の[ご登録はこちら]をクリックします。

[URL] https://rberica.eco-serv.jp/million-k/

| ● https://xxxxx.eco-serv.jp/xxxxxx/ → ビネ ★ #→ ★ #→ ★ #→ ★ #→ ★ #→ ★ #→ ★ #→ ★ #→ ★ #→ ★ #→ ★ #→ ★ #→ ★ #→ ★ #→ ★ #→ ★ #→ ★ #→ ★ #→ ★ #→ ★ #→ ★ #→ ★ #→ ★ #→ ★ #→ ★ #→ ★ #→ ★ #→ ★ #→ ★ #→ ★ #→ ★ #→ ★ #→ ★ #→ ★ #→ ★ #→ ★ #→ ★ #→ ★ #→ ★ #→ ★ #→ ★ #→ ★ #→ ★ #→ ★ #→ ★ #→ ★ #→ ★ #→ ★ #→ ★ #→ ★ #→ |
|----------------------------------------------------------------------------------------------------|
| ログインID                                                                                                    |
|                                                                                                    |
| パスワード トバスワードを忘れた                                                                                                    |

【手順2】下記のメールアドレス入力画面が表示されますので、ご登録されるお客様のメールアドレスを入力します。※こちらで入力されたアドレスに今後、帳票の公開通知などの各種メールが送信されます。

| <b>STEP1</b>                                                | <b>STEP2</b> | <b>STEP3</b> | STEP4 |  |  |  |  |  |
|-------------------------------------------------------------|--------------|--------------|-------|--|--|--|--|--|
| メールアドレスの登録                                                  | 利用規約の確認      | お客補情報の登録     | 登錄完了  |  |  |  |  |  |
| 登録案内をメールでお送りいたします。メールアドレスを入力し、「送信する」ボタンを押してください。<br>メールアドレス |              |              |       |  |  |  |  |  |

【手順3】手順2で入力されたメールアドレス宛に届いた、[仮登録通知メール]を確認し、メールに記載されている URL をクリックします。

【手順4】ご利用規約をご確認いただき、内容に同意の上、「同意する」にチェックをいれて[次へ]ボタンをクリックします。

【手順5】入力欄に以下の情報と任意のパスワードを入力した後、[登録]ボタンをクリックします。

- (1)郵便番号:下記図の通り、同封されている請求書に印字されている貴社郵便番号をご入力ください。
- (2) ログイン ID: 下記図の通り、同封されている請求書のお客様コード6文字(半角英数字)が

貴社のログイン ID となります。

(3) パスワード:入力ルールをご参照の上、任意のパスワードをご入力ください。

| (1)郵便番号<br>この部分に印字されている、貴社郵便番号<br>をご入力ください。                      |   | 〒584-0052<br>大阪府町田市広芝町12-41<br>テスト株式会社<br>大阪営業所 御中<br>TEL:06-4881-8510 FAX:08-4881-8520                                                                              | <b>請</b><br>お客様<br>請求日        | <b>求書</b><br>コード: 999900<br>: 2020年03月31日 | ミリオ:<br>大阪営<br>〒566-(<br>大阪府<br>王<br>正<br>4-1<br>TEL:06-<br>人力担<br>: | ・<br>化学株式会<br>能所<br>1023<br>展津市<br>0-28<br>6318-1216<br>当者:大阪 | <u>PAGE</u>              | -0138 |
|------------------------------------------------------------------|---|----------------------------------------------------------------------------------------------------|-------------------------------|-------------------------------------------|----------------------------------------------------------------------|---------------------------------------------------------------|--------------------------|-------|
| (2)ログイン ID<br>カッコに囲まれた 6 桁の文字列(数字)を半                             | 4 | 下記のとおり御顔求申し上げます。       前回御請求額     御入金額     御貫上額       0     0     9,000       10     0     9,000       11     0200/03/08     24773-1     67198       売上     7クアリリー噴着 | 消費税額<br>900<br>品名/品番<br>客器セット | (今回御請求額<br>9,900<br>人目<br>人<br>大目<br>式    | 取引銀行ロ<br>みずほ銀行<br>(個数 数量<br>1 1<br>(個 式                              | 至<br>江坂支店<br>単価<br>9,000.00                                   | 当座預金 No.0<br>金額<br>9,000 | 税     |
| 角でこ人力くたさい。<br>※こちらの 999901 はサンプルですので、貴<br>社ログイン ID ではございません。同封請求 |   |                                                                                                    |                               |                                           |                                                                      |                                                               |                          |       |
| 書に印字されているログイン ID を確認の<br>上、ご入力をお願いいたします。                         |   |                                                                                                    |                               |                                           |                                                                      |                                                               |                          |       |

【手順6】登録完了メールが届きましたら、ご登録は完了です。